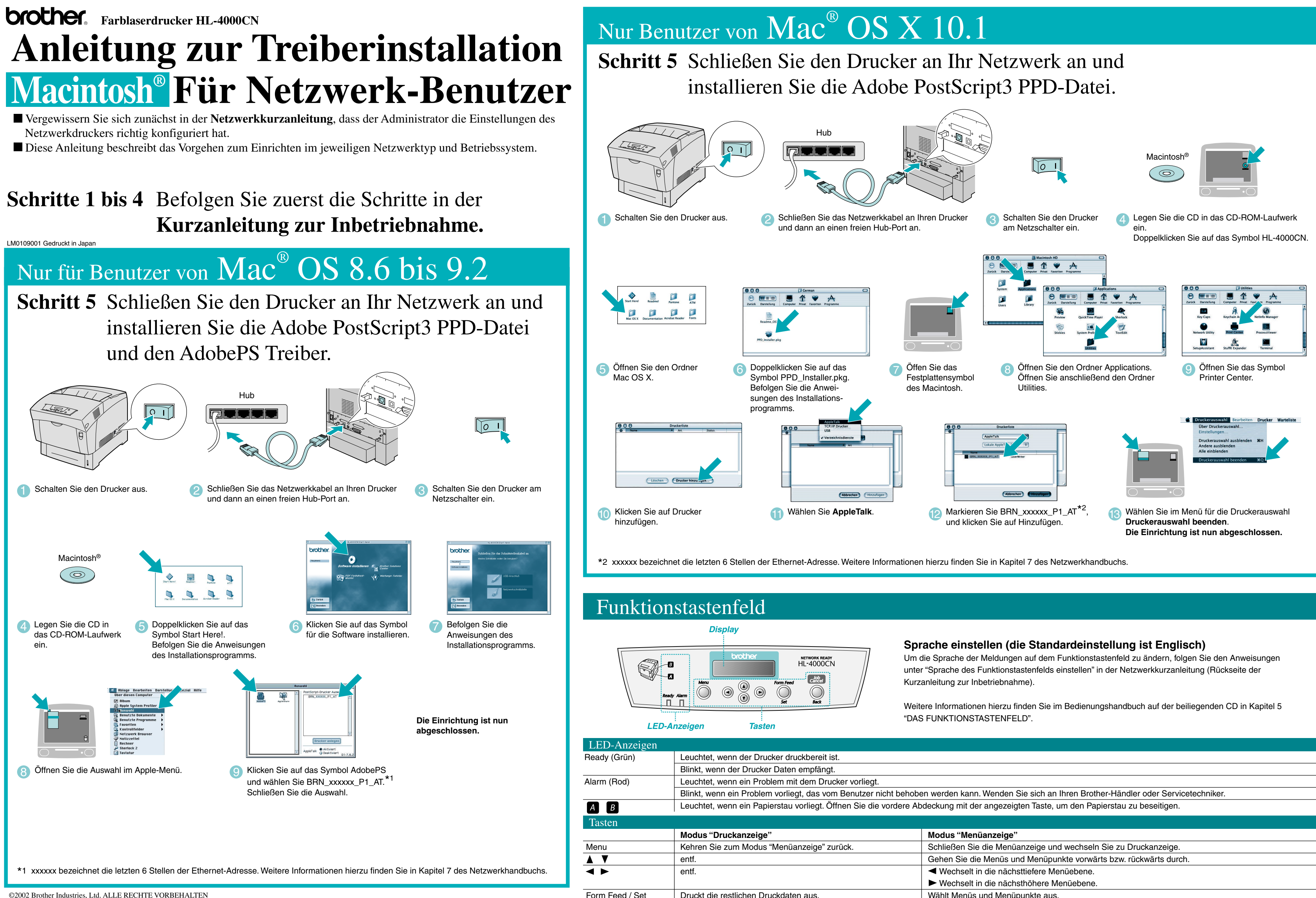

Apple Macintosh, iMac, LaserWriter und AppleTalk sind Warenzeichen von Apple Computer, Inc. Adobe PostScript, PostScript3 sind Warenzeichen von Adobe Systems Incorporated Brother Industries Ltd. erkennt sämtliche weiteren in diesem Handbuch erwähnten Produkt- und Markennamen anderer Hersteller an

Job Cancel / Back

Druck abbrechen

|           | Modus "Menüanzeige"                                               |
|-----------|-------------------------------------------------------------------|
| " zurück. | Schließen Sie die Menüanzeige und wechseln Sie zu Druckanzeige.   |
|           | Gehen Sie die Menüs und Menüpunkte vorwärts bzw. rückwärts durch. |
|           | ✓ Wechselt in die n\u00e4chsttiefere Men\u00fcebene.              |
|           | Wechselt in die nächsthöhere Menüebene.                           |
|           | Wählt Menüs und Menüpunkte aus.                                   |
|           | Wechselt in die nächsttiefere Menüebene.                          |
|           | Stellt die angezeigten Parameter ein.                             |
|           | Wechselt in die nächsthöhere Menüebene.                           |
|           |                                                                   |

## Anleitung zur Treiberinstallation Für Macintosh<sup>®</sup> mit USB-Anschluss

Diese Anleitung beschreibt das Vorgehen zum Einrichten Ihres Betriebssystems.

## Schritte 1 bis 4 Befolgen Sie zuerst die Schritte in der Kurzanleitung zur Inbetriebnahme.

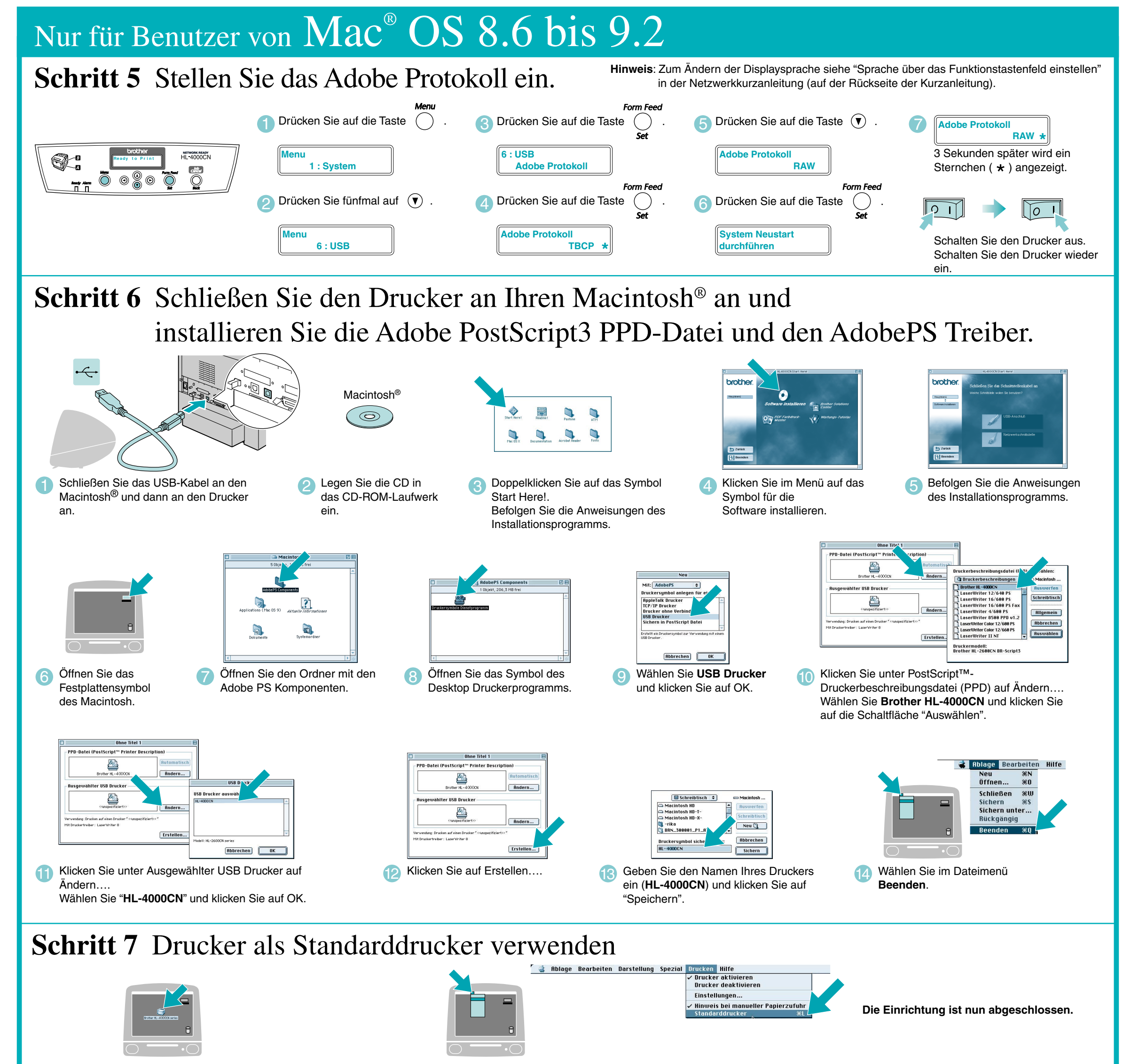

Klicken Sie auf das Symbol HL-4000CN auf dem Desktop.

2 Wählen Sie im Druckermenü Standarddrucker.

## Nur Benutzer von Mac<sup>®</sup> OS X 10.1

Schritt 5 Schließen Sie den Drucker an Ihren Macintosh<sup>®</sup> an und installieren Sie die Adobe PostScript3 PPD-Datei.

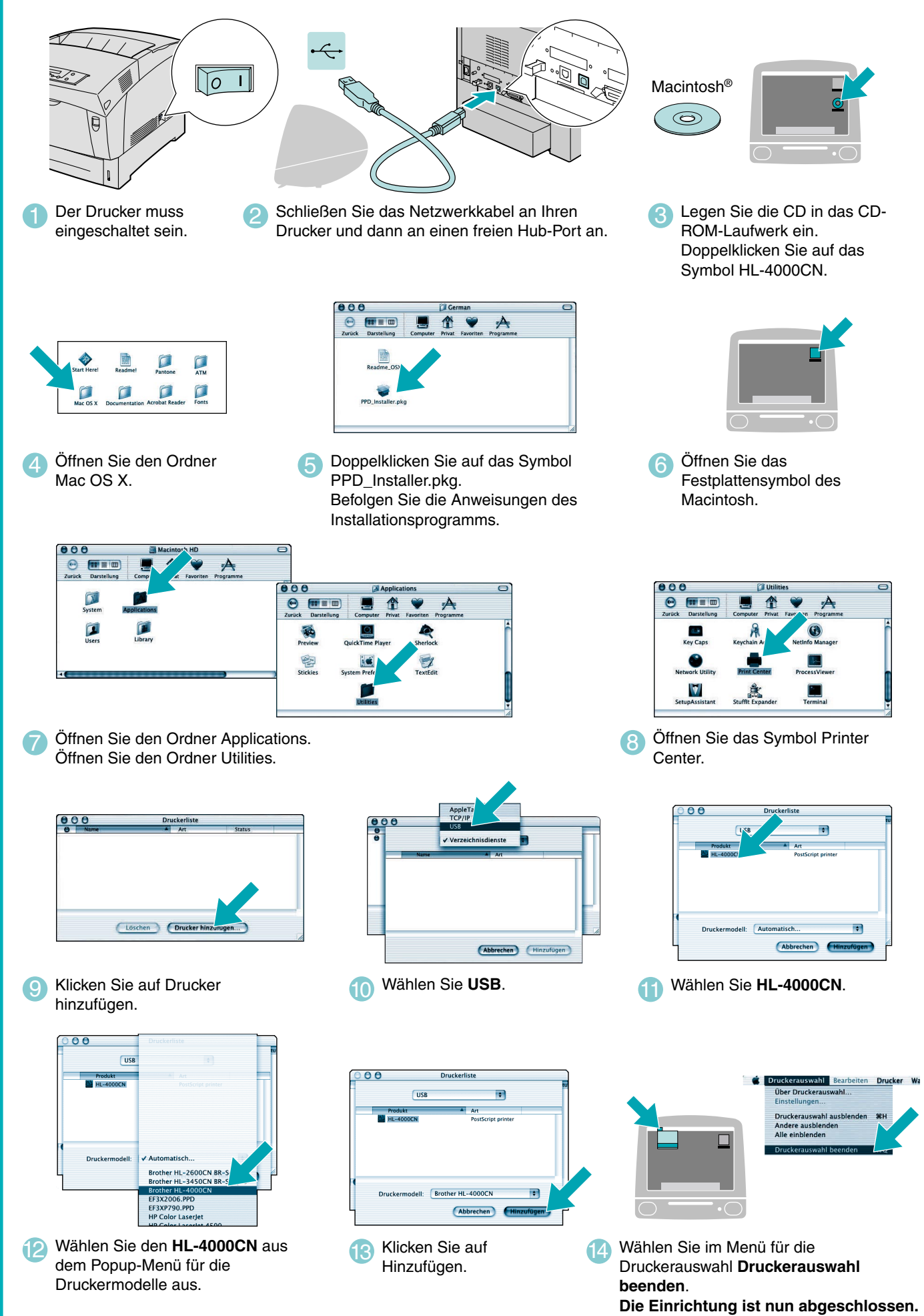